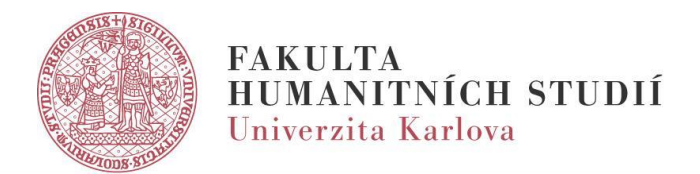

## Návod: Registrace studentské práce

 Registraci studentské práce naleznete ve Studijním informačním systému (SIS), v modulu "Studentské a závěrečné práce".

| SIS Studijní informační systém (verze jádra: 2490)                             |                                                                  |                |          |  |
|--------------------------------------------------------------------------------|------------------------------------------------------------------|----------------|----------|--|
| 59:01 🖌 ★ Textový režim Jiná role                                              |                                                                  |                |          |  |
| Aktuality                                                                      |                                                                  |                |          |  |
| 1.9.2023 nabývá účinnosti opatření rektora č. 39/2023, kterým mj. dochází k r  | navýšení cen za průkazy (kartičky) s licencí ISIC, ITIC a ALIVE. |                |          |  |
| Průkaz zaměstnance UK s licencí ALIVE (prodloužení platnosti licence): 320 Kč  |                                                                  |                |          |  |
| Průkaz zaměstnance UK s licencí ITIC (prodloužení platnosti licence): 320 Kč   |                                                                  |                |          |  |
| Bližší informace viz opatření rektora č. 39/2023 - 🔲 https://cuni.cz/UK-12945. | html                                                             |                |          |  |
| Výuka                                                                          |                                                                  |                |          |  |
| Termíny zkoušek - vypisování Výsledky zkoušek                                  | Státní závěrečné zkoušky - protokoly                             | 🧭 Rozpis výuky | Předměty |  |
| Zápis studentů do předmětů 👬 Záznamník učitele                                 | Studentské a závěrečné práce 👹 Studijní publikace                | Anketa         |          |  |
|                                                                                |                                                                  |                |          |  |

2. Zde zvolíte v horizontálním menu v sekci "Nová práce".

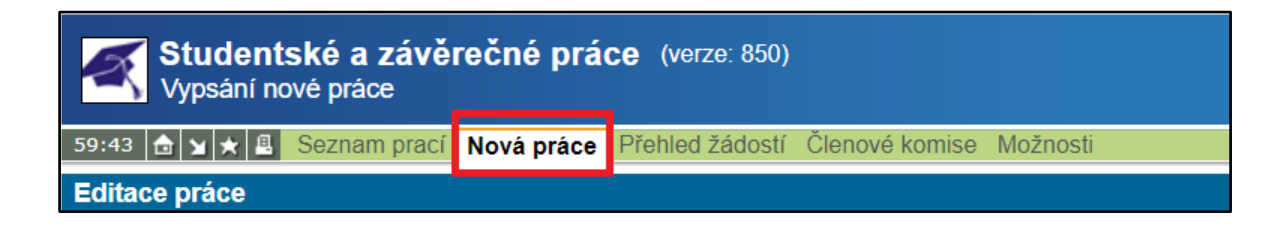

- 3. V zobrazeném formuláři je zapotřebí vyplnit minimálně:
  - Název práce v češtině
  - Název v anglickém jazyce
  - Klíčová slova (česky)
  - Jazyk práce
  - Typ práce
  - Ústav (představuje působiště vedoucí/ho práce, tj. katedru zpravidla předvyplněno dle zvolené role vyučující/ho v pravém horním rohu SIS)
  - Vedoucí / školitel (tj. jméno vedoucí/ho práce, bývá předvyplněno)

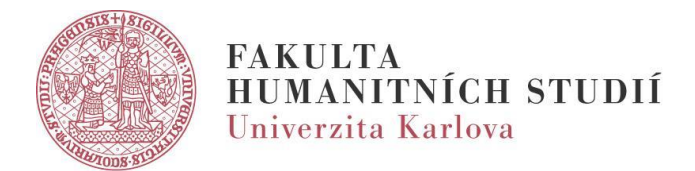

 Obor práce (tj. studijní obor řešitele, lze vyhledat dle názvu skrze ikonu lupy a následně vybrat kliknutím na zelenou šipku)

| Obor práce: - PX                     |                               |  |
|--------------------------------------|-------------------------------|--|
|                                      |                               |  |
| Vyhledáv                             | ání: Obor práce               |  |
| Fakulta:                             | Fakulta humanitních studií    |  |
| Kód:                                 |                               |  |
| Název: studium humanitní vzdělanosti |                               |  |
| Druh studia: 🗸                       |                               |  |
| Pouze povolené pro Studenta          |                               |  |
| Pouze povolené pro Uchazeče          |                               |  |
| 🔎 Vyhledej                           |                               |  |
| 🕈 🕈 Kód                              | ♦ ★ Název                     |  |
| 🖌 SHV                                | Studium humanitní vzdělanosti |  |
| SHV18                                | Studium humanitní vzdělanosti |  |

- Seznam odborné literatury (výchozí primární tituly)
- Předběžná náplň práce (česky)
- Všechny položky lze dodatečně editovat, o úpravu klíčových slov je zapotřebí požádat Sekretariát programu SHV (sbs@fhs.cuni.cz).
- 5. Registraci studentské práce dokončíme kliknutím na tlačítko "Uložit".
- Poté probíhá proces schválení. Pokud by byla registrace práce zamítnuta, pravděpodobně není vyplněn některý z výše uvedených údajů.